# Procedura înregistrare și transmitere lucrări

- Site-ul conferintei poate fi accesat la adresa web <u>http://conferinta.seap.usv.ro</u>. Ulterior din meniul aflat in partea superioară a paginii se alege CURENT CONFERENCES și se va da click pe linkul Economie europeană - Prezent și perspective
- 2. Procedura de incarcare incepe prin accesarea butonului ÎNREGISTREAZĂ-TE din cadrul paginii de start

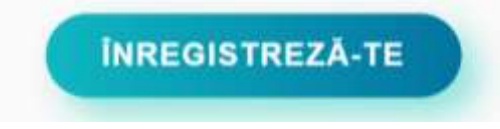

3. Pentru a putea incarca un articol este necesar sa va creati un cont de utilizator pe site. Pentru aceasta accesati link-ul <u>Not a user? Create an account with this site</u>

| Home > Log In                                                             |
|---------------------------------------------------------------------------|
| Log In                                                                    |
| Username Password Remember my username and password Log In                |
| » Not a user? Create an account with this site<br>» Forgot your password? |

4. Este necesar sa se completeze formularul afisat (obligatoriu campurile marcate cu \*). De asemenea, este obligatoriu să se bifeze în cadrul formularului optiunea Author: Able to submit items to the conference.

|                          | 👗 🛅 🔀   B I U 🏣 🚛   🕬 🐖 🕲 HTML 🗐 🞇                                                                                                    |
|--------------------------|----------------------------------------------------------------------------------------------------|
| Confirmation             | Send me a confirmation email including my username and password                                                                                                    |
| Create account as        | Reader: Notified by email on publication of presentations.                                                                                                    |
|                          | <ul> <li>Author: Able to submit items to the conference.</li> <li>Reviewer: Willing to conduct peer review of submissions to the conference. Identify reviewing interests</li> </ul> |
|                          | areas and research methods).                                                                                                    |
| Create Cancel            |                                                                                                    |
| * Denotes required field |                                                                                                    |

5. Dupa crearea contului de utilizator, accesati, in pagina afisata, link-ul [New Submission].

#### User Home

#### International Economic Conference

| The 10th International Conference of the Romanian Region | nal Science Association |                  |
|----------------------------------------------------------|-------------------------|------------------|
| Author                                                   | 0 Active                | [New Submission] |

6. Se selecteaza sectiunea in care se incadreaza tematica articolului si se bifeaza conditiile din checklist

#### Conference Track

Select the appropriate track for this submission (see Track Policies).

| Track* Please select a track | • |
|------------------------------|---|
|------------------------------|---|

#### Submission Checklist

Indicate that this submission is ready to be considered by this conference by checking off the following (comments to the directo

| The submission has not been previously published, nor is it before another conference for consideration (or an explanatic<br>Comments to the Director).                                                                                             |
|----------------------------------------------------------------------------------------------------|
| The submission file is in Microsoft Word document file format.                                                                                                    |
| The text is in English language, max. 10 pages, A4 size, Word (min. '97), Times New Roman, 12 pt font, single spacing<br>2.5 cm, left-right: 3 cm, alignment: justified. Equations must be written with the equation editor. Scanned figures and gr |
| The text adheres to the stylistic and bibliographic requirements outlined in the Author Guidelines, which is found in Abou                                                                                                    |

## Copyright Notice

Authors retain copyright over their work, while allowing the conference to place this unpublished work under a Creative Common which allows others to freely access, use, and share the work, with an acknowledgement of the work's authorship and its initial p conference.

### Comments for Conference Director

| Enter text (optional) |  |
|-----------------------|--|
|                       |  |
|                       |  |
|                       |  |

Save and continue Cancel

Save and continue Cancel

7. La pasul următor e necesar sa se acceseze butonul Choose file pentru a selecta fisierul ce contine articolul si ulterior sa se acceseze butonul Upload

| Submission File              |             |                |        |
|------------------------------|-------------|----------------|--------|
| No submission file uploaded. | 1           |                | 2      |
| Upload submission file       | Choose file | No file chosen | Upload |
|                              |             |                |        |

8. În pasul urmator se vor completa metadatele aferente articolului.

## Step 3. Entering the Submission's Metadata

| 1. START 2. UPLOAD SUBMISS                | Datele autorului care realizeaza incarcarea                         |
|-------------------------------------------|---------------------------------------------------------------------|
| Authors                                   | artiolului pe site se vor prelua automat din                        |
| First name*                               | Prenume profilul acestuia.                                          |
| Middle name                               | richulite                                                           |
| Last name*                                | Nume                                                                |
| Email*                                    | email@email.com                                                     |
| JRL                                       | www.site.ro                                                         |
| Affiliation                               | Universitatea                                                       |
|                                           | ¥ 🐁 🖄   Β I Ξ ΙΞ ΙΞ   ≈ 🔅 🞯 κπ. 💷 🍇                                 |
| Country                                   | (Your Institution, e.g. Simon Fraser University")                   |
| Bio statement                             |                                                                     |
| (E.g., department and rank)               | In sectiunea BIO se va completa Ciclul de studii                    |
|                                           | (Licenta, Master, Doctorat), Anul de studiu si                      |
|                                           | Specializarea urmată.                                               |
| Add Author                                | Pentru coautori și profesorul coordonator se va accesa butonul ADD  |
|                                           | AOTHOR SI SE Va completa formularur arerent.                        |
| Title and Abstrac                         | et                                                                  |
| Title*                                    | Titlul                                                              |
| Abstract*                                 | Abstract                                                            |
|                                           |                                                                     |
| Se vor completa informa<br>cuvinte cheie. | tiile referitoare la titlu, abstract si                             |
|                                           |                                                                     |
|                                           |                                                                     |
|                                           | 👗 🐴 📇   B 🖌 🗓 🖂 🚝   🐖 🎲 😨 🖛 🛄 🍇                                     |
| Indexing                                  |                                                                     |
| Provide terms for indexing the            | submission; separate terms with a semi-colon (term1; term2; term3). |
| Keywords                                  |                                                                     |

9. Ultimul pas este unul de confirmare a informatiilor completate anterior, este necesar să se acceseze butinul Finish submission